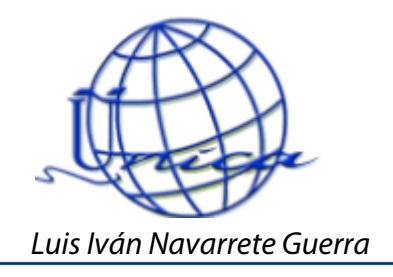

# Manual para abrir el correo de Ingeniería en el navegador Mozilla Firefox

Abrimos el navegador "Mozilla Firefox" y escribimos la dirección para ingresar al correo "132.248.54.29". Nos aparecerá una ventana como la siguiente, para poder acceder al correo mediante este navegador, tendremos que hacer una serie de configuraciones siguientes. Todo es muy sencillo y son muy pocos pasos.

| (j) | Conexión segura fallida                                                                                                    |
|-----|----------------------------------------------------------------------------------------------------|
|     | Ha ocurrido un error durante una conexión a 132.248.54.29. SSL ha recibido<br>una clave débil Diffie-Hellman en el servidor de mensaje de negociación de<br>intercambio de claves. (Código de error:<br>ssl_error_weak_server_ephemeral_dh_key) |
|     | <ul> <li>La página que estás tratando de ver no se puede mostrar porque la<br/>autenticidad de los datos recibidos no pueden ser verificados.</li> </ul>                                                                                        |
|     | <ul> <li>Por favor contacta a los propietarios del sitio web para informarles de este<br/>problema.</li> </ul>                                                                                                    |
|     | Reintentar Reportar este error -                                                                                                    |
|     |                                                                                                    |

Como primer paso, abrimos una nueva pestaña dentro de nuestro navegador

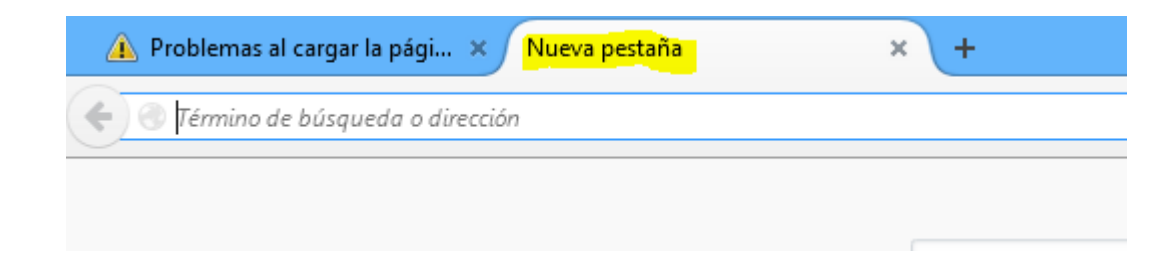

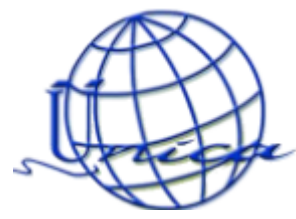

En esa nueva pestaña, vamos a escribir lo siguiente en la barra del buscador: about:config

| 🛕 Problemas al cargar la pági 🗙 | Nueva pestaña | × + |
|---------------------------------|---------------|-----|
| e about:config                  |               |     |

Nos aparecerá la siguiente ventana y damos clic en el botón de "Seré cuidadoso, lo prometo".

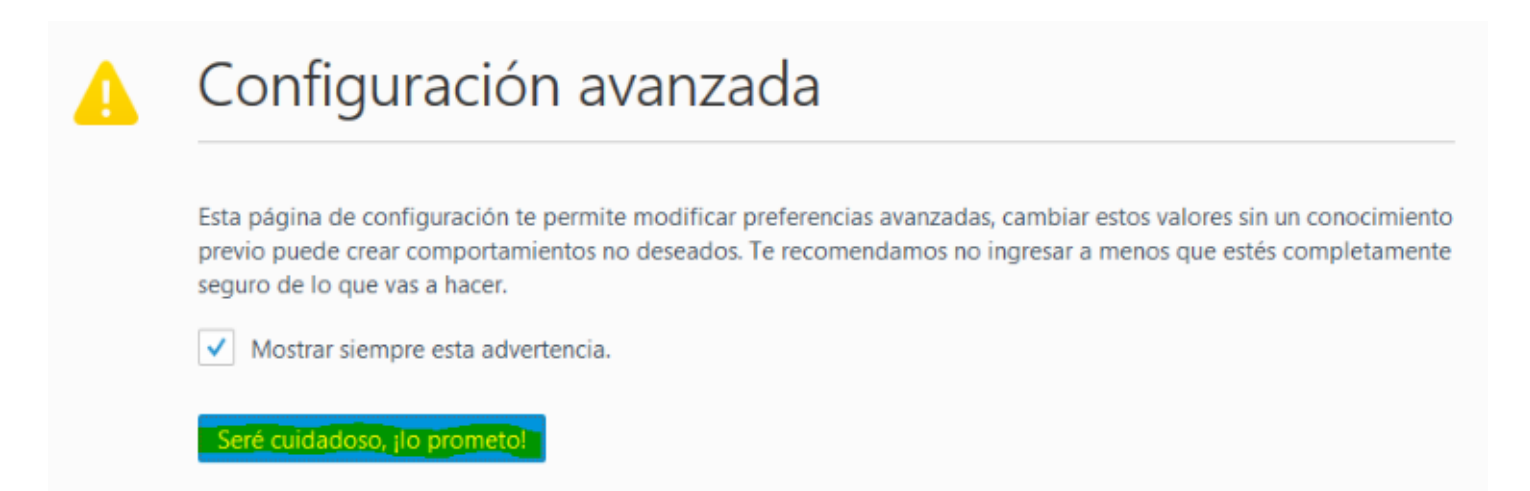

### Al ingresar, en barra de buscar, escribimos ssl3

| 🚯 Problemas al cargar la pági × about:config × + |                |        |       |
|--------------------------------------------------|----------------|--------|-------|
| Firefox about:config                             |                |        |       |
| Buscar: ssl3                                     |                |        |       |
| Nombre                                           | ▲ Estado       | Тіро   | Valor |
| security.ssl3.dhe_rsa_aes_128_sha                | predeterminado | lógico | true  |
| security.ssl3.dhe_rsa_aes_256_sha                | predeterminado | lógico | true  |
| security.ssl3.ecdhe_ecdsa_aes_128_gcm_sha256     | predeterminado | lógico | true  |
| security.ssl3.ecdhe_ecdsa_aes_128_sha            | predeterminado | lógico | true  |
| security.ssl3.ecdhe_ecdsa_aes_256_sha            | predeterminado | lógico | true  |
| security.ssl3.ecdhe_ecdsa_rc4_128_sha            | predeterminado | lógico | true  |
| security.ssl3.ecdhe_rsa_aes_128_gcm_sha256       | predeterminado | lógico | true  |
| security.ssl3.ecdhe_rsa_aes_128_sha              | predeterminado | lógico | true  |
| security.ssl3.ecdhe_rsa_aes_256_sha              | predeterminado | lógico | true  |
| security.ssl3.ecdhe_rsa_rc4_128_sha              | predeterminado | lógico | true  |
| security.ssl3.rsa_aes_128_sha                    | predeterminado | lógico | true  |
| security.ssl3.rsa_aes_256_sha                    | predeterminado | lógico | true  |
| security.ssl3.rsa_des_ede3_sha                   | predeterminado | lógico | true  |
| security.ssl3.rsa_rc4_128_md5                    | predeterminado | lógico | true  |
| security.ssl3.rsa_rc4_128_sha                    | predeterminado | lógico | true  |
|                                                  |                |        |       |

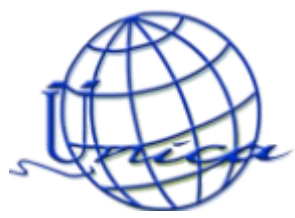

Nos aparecerán security.ssl3.dhe\_rsa\_aes\_128\_sha y security.ssl3.dhe\_rsa\_aes\_256\_sha, que son

los dos primeros que aparecen. Como podemos ver, en Valor, tienen escrito true. Lo que nosotros

haremos es da doble clic sobre el primer true para cambiarlo a false.

| Buscag: ssl3                                 |                       |       |
|----------------------------------------------|-----------------------|-------|
| Nombre                                       | ▲ Estado Tipo         | Valor |
| security.ssl3.dhe_rsa_aes_128_sha            | predeterminado lógico | true  |
| security.ssl3.dhe_rsa_aes_256_sha            | predeterminado lógico | true  |
| security.ssl3.ecdhe_ecdsa_aes_128_gcm_sha256 | predeterminado lógico | true  |

# Nos quedará de la siguiente forma:

| Buscar: ssl3                                 |                           |       |
|----------------------------------------------|---------------------------|-------|
| Nombre                                       | ▲ Estado Tipo             | Valor |
| security.ssl3.dhe_rsa_aes_128_sha            | establecido por el lógico | false |
| security.ssl3.dhe_rsa_aes_256_sha            | predeterminado lógico     | true  |
| security.ssl3.ecdhe ecdsa aes 128 gcm sha256 | predeterminado lógico     | true  |

Ahora haremos lo mismo con el segundo true, que hace referencia a

## security.ssl3.dhe\_rsa\_aes\_256\_sha.

| Busca <u>r</u> : ssl3                        |                           |       |
|----------------------------------------------|---------------------------|-------|
| Nombre                                       | ▲ Estado Tipo             | Valor |
| security.ssl3.dhe_rsa_aes_128_sha            | establecido por el lógico | false |
| security.ssl3.dhe_rsa_aes_256_sha            | establecido por el lógico | false |
| security.ssl3.ecdhe_ecdsa_aes_128_gcm_sha256 | predeterminado lógico     | true  |

Una vez hecho esto, cerramos esa pestaña y regresamos a nuestra página del correo y refrescamos la pestaña, ya sea presionando el botón f5 estando en la página o haciendo clic en la flechita en sentido de giro:

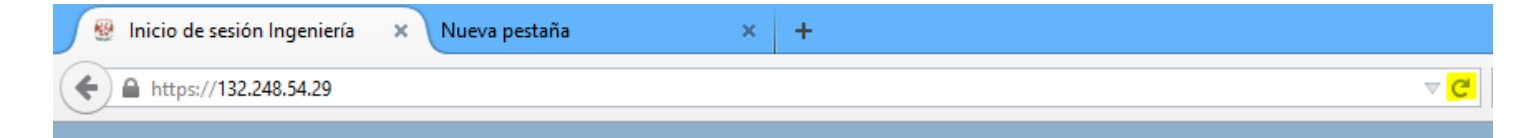

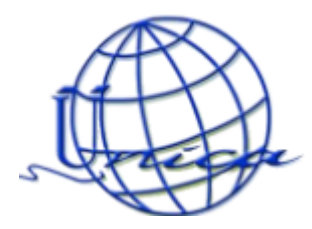

Ya que tengamos nuestra página refrescada, nos aparecerá un aviso de conexión no verificada, en

él, daremos clic en Entiendo los riesgos

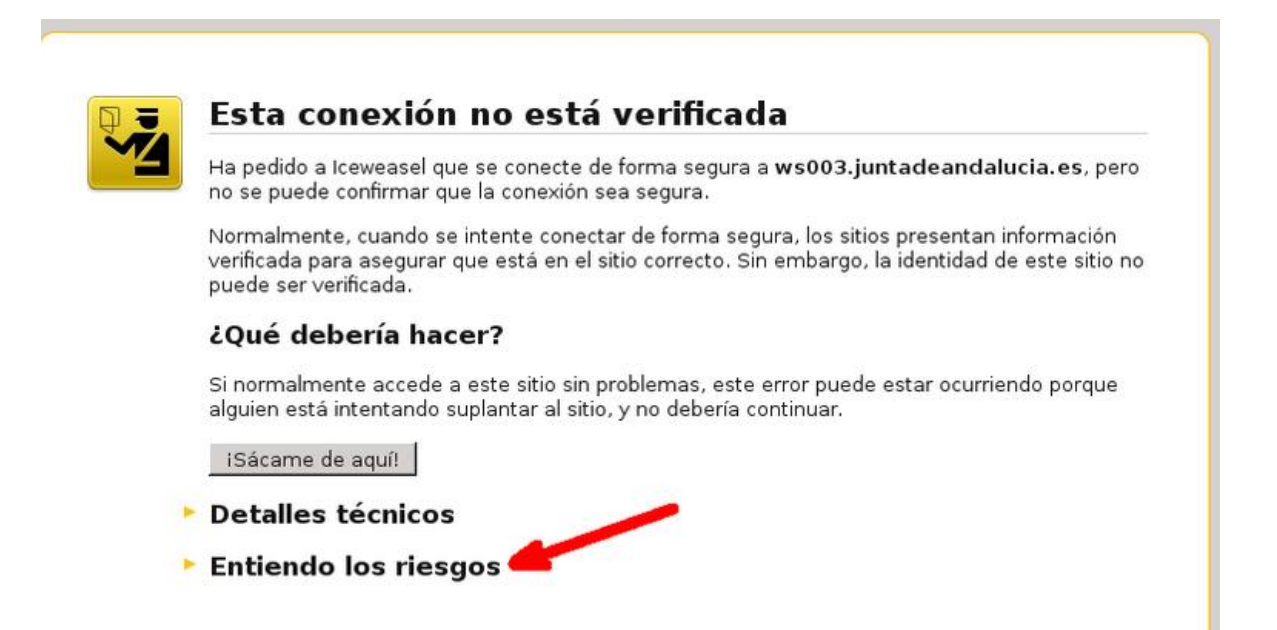

Nos desplegará el siguiente menú y damos clic en agregar excepción

### Entiendo los riesgos

Si entiendes lo que está pasando puedes indicarle a Firefox que confíe en la identificación de este sitio web. Aún si confías en este sitio web, este error podría indicar que alguien está manipulando tu conexión.

No agregues una excepción a menos que sepas que hay una buena razón para que este sitio no utilice la identificación de confianza.

Agregar excepción...

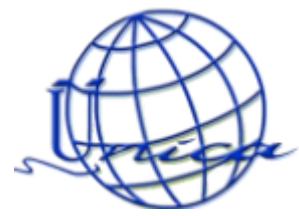

# Nos abrirá una pequeña ventana donde daremos clic en Confirmar Excepción de Seguridad

| Añadir excepción de seguridad ×                                                                                                    |
|----------------------------------------------------------------------------------------------------|
| Está a punto de alterar cómo identifica Firefox este sitio.<br>Los bancos, tiendas y otros sitios públicos legítimos no le pedirán hacer esto. |
| Servidor                                                                                                    |
| Dirección: https://132.248.54.29 Obtener certificado                                                                                           |
| Estado del certificado                                                                                                    |
| Este sitio intenta identificarse a sí mismo con información no válida.                                                                         |
| Sitio erróneo                                                                                                    |
| El certificado pertenece a un sitio distinto y lo cual significa que alguien intente<br>suplantar este sitio.                                  |
| Información obsoleta                                                                                                    |
| El certificado actual no es válido. Puede que se lo robara o se lo perdiera y alguien más<br>lo esté usando para suplantar este sitio.         |
| Identidad desconocida                                                                                                    |
| No se confía en el certificado porque no ha sido verificado por una autoridad reconocida usando una firma segura.                              |
| ✓ Guardar esta excepción de manera permanente                                                                                                  |
| <u>C</u> onfirmar Excepción de Seguridad Cancelar                                                                                              |

Una vez que demos clic nos redirigirá a nuestra página de correo de la facultad.

| Nombre de usuario: |                |                                       |
|--------------------|----------------|---------------------------------------|
| Contraseña:        |                |                                       |
|                    | Iniciar sesión | Recordarm                             |
| Versión:           | Predeterminada | ✓ ¿Qué es esto'                       |
|                    |                | · · · · · · · · · · · · · · · · · · · |